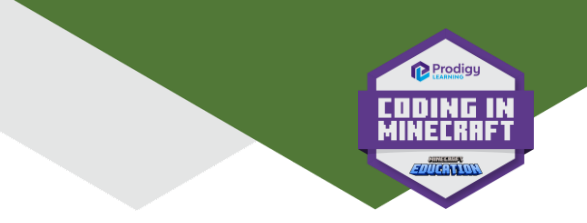

## Coding in Minecraft CS Ed Week 2024 On Demand Lesson Access

1. Navigate to <a href="https://portal.codingcredentials.com/">https://portal.codingcredentials.com/</a>

2. Log into the portal. If you don't already have a teacher account, you can log in and it will create a student account for you. That is all you need to get started. For a teacher account, visit <u>www.codingcredentials.com</u> and fill out the form at the bottom of the page.

|                                                             | C Prodisy<br>BER IN<br>NELRAFT                              |
|-------------------------------------------------------------|-------------------------------------------------------------|
| Username<br>Password                                        |                                                             |
| No account? Asky<br>Log in<br>Or                            | Eorgot your, password2<br>wour, teacher, or, sign, up, here |
| Log in with Microsoft G L<br>Privacy Policy   Cookie Policy | og in with Google                                           |

3. Click on your name in the top right corner.

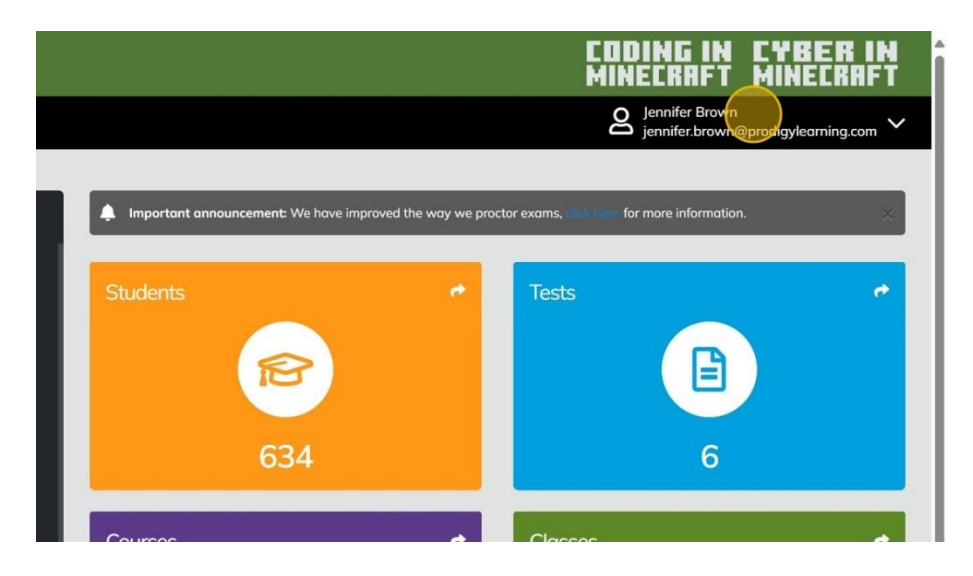

## Coding in Minecraft CS Ed Week 2024 On Demand Lesson Access 12/2/24

 $\ensuremath{\mathbb{C}}$  Prodigy Learning | prodigylearning.com | codingcredentials.com

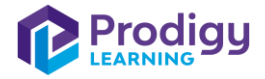

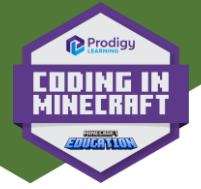

4. Click "Student" to switch into Student Mode.

|                             |                                 | EDDIN<br>Mineci                | IG IN CYBER IN<br>Raft Minecraft                 |
|-----------------------------|---------------------------------|--------------------------------|--------------------------------------------------|
|                             |                                 | Senr<br>jenn                   | nifer Brown<br>nifer.brown@prodigylearning.com 🗸 |
|                             |                                 |                                | My Roles                                         |
| Limportant announcement: We | e have improved the way we proc | tor exams, click here for more | e informatic Org Admin<br>Instructor             |
| Students                    | e.                              | Tests                          | Proctor<br>Student                               |
| R                           |                                 |                                | Log Out                                          |
| 634                         | l.                              |                                | 6                                                |
| Courses                     | *                               | Classes                        | ÷                                                |

5. Click "Redeem code"

|                 |                                                                                                  |             |           | CODING IN<br>Minecraft           | CYBER<br>Minecra    | IN<br>FT |
|-----------------|--------------------------------------------------------------------------------------------------|-------------|-----------|----------------------------------|---------------------|----------|
|                 |                                                                                                  |             |           | Jennifer Brown<br>jennifer.brown | @prodigylearning.co | om 🗸     |
| own             |                                                                                                  |             |           |                                  |                     |          |
|                 | E Tests                                                                                          | 🟆 Cre       | edentials | 🖉 Rede                           | em code             |          |
|                 |                                                                                                  |             |           |                                  |                     | 1:       |
|                 | Advanced Coding using MakeCode v3.0 (JavaScript) Continue Coding using JavaScript a september 24 |             |           |                                  |                     |          |
| anced<br>Script |                                                                                                  |             |           |                                  |                     | Ť        |
|                 | 6 Assessments                                                                                    |             |           | Course progress                  |                     |          |
|                 | 0 Passed 0 Submitted                                                                             | 0 Need Work | 17%       |                                  |                     |          |

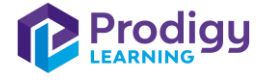

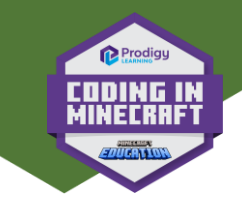

6. Type the code **C-CS2024** into the box and click redeem.

| elcome Jennifer Brown |             |               |          |
|-----------------------|-------------|---------------|----------|
| E Courses             | 🖹 Tests     | ♥ Credentials | 🔑 Redeem |
|                       | Redeem your | r access code |          |

8. Click "Start" on the CS Ed Week On Demand Lesson 2024 course.

| CS Ed Week On Demand Lesson 2024<br>ⓒ Coding in Minecraft<br>싪 CS Ed Week On Demand Lesson 2024 |               | son 2024    | Start Start     |  |  |
|-------------------------------------------------------------------------------------------------|---------------|-------------|-----------------|--|--|
|                                                                                                 | 0 Assessments |             | Course progress |  |  |
| 0 Passed                                                                                        | 0 Submitted   | 0 Need Work | 0%              |  |  |

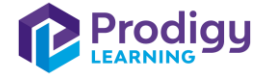

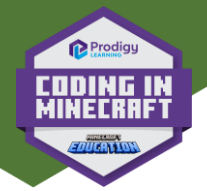

## 9. Click "Start"

| Assessme<br>0 | ents Passed<br>0<br>Course progress<br>0 % | Needs work | Submitted<br>0 |        |
|---------------|--------------------------------------------|------------|----------------|--------|
| _             | i Description                              | E Content  | 🔓 Resour       | ces    |
|               |                                            | R          | Bookmarks      | U My J |

- 10. The video for the lesson will be in the course.
- 11. Have students fill out the feedback form when they have completed the lesson.

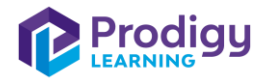